## Louisiana Ethics Training 2022

## Website: https://laethics.net/EthicsTraining/login.aspx

## Returning users login using your credentials New Users must register

|                                                                               | Louisiana Et<br>Administr<br>Pi                                                                                                    | HICS<br>ATION<br>ROGRAM                                                                                                    |
|-------------------------------------------------------------------------------|----------------------------------------------------------------------------------------------------|----------------------------------------------------------------------------------------------------|
| Home                                                                          | Registration                                                                                                    | Contact Us                                                                                                    |
| Public servants and ele                                                       | C<br>Onli<br>cted officials are required to take one h                                                                                            | Online Training Portal<br>ine Training is for INDIVIDUAL USE ONLY.<br>our of training per calendar year on the Code of Governmental Ethics pursuant to LAR.S.42:1170.                                                                                                    |
| Elected officials are ad                                                      | fitionally required to receive one hour o<br>Enter your Username a                                                                                | f training per term of office on the Campaign Finance Disclosure Acts. nd Password                                                                                                    |
| 7                                                                             | Username (E-mail):                                                                                                    | Username/e-mail address is required for login.<br>Password is required for login.                                                                                                    |
| ter Login Info                                                                | First Time Users<br>First Time Users<br>Register                                                                                                  | Erreot Password Register (New User)                                                                                                    |
|                                                                               |                                                                                                    |                                                                                                    |
| Ethics Training for F                                                         | Public Servants Ethics Training f                                                                                                    | or Board Members Campaign Finance Training Certificates                                                                                                    |
| Ethics Training for F<br>Public servants and elec<br>Elected officials are ad | Public Servants Ethics Training (<br>Availabl<br>:ted officials are required to take one h<br>ditionally required to receive one hour of          | ior Board Members Campaign Finance Training Certificates e Ethics Courses for Public Servants our of training per calendar year on the Code of Governmental Ethics pursuant to LAR.S.42:1170 if training per term of office on the Campaign Finance Disclosure Acts.        |
| Ethics Training for F<br>Public servants and eler<br>Elected officials are ad | Public Servants Ethics Training (<br>Availabl<br>cted officials are required to take one h<br>ditionally required to receive one hour of<br>Title | ior Board Members Campaign Finance Training Certificates  E Ethics Courses for Public Servants our of training per calendar year on the Code of Governmental Ethics pursuant to LAR.S.42:1170 If training per term of office on the Campaign Finance Disclosure Acts. Links |

Part 3 of 3 -

**Complete Prior Section** 

Videos and questions will appear as below. Follow their prompts during Part 1 of 3.

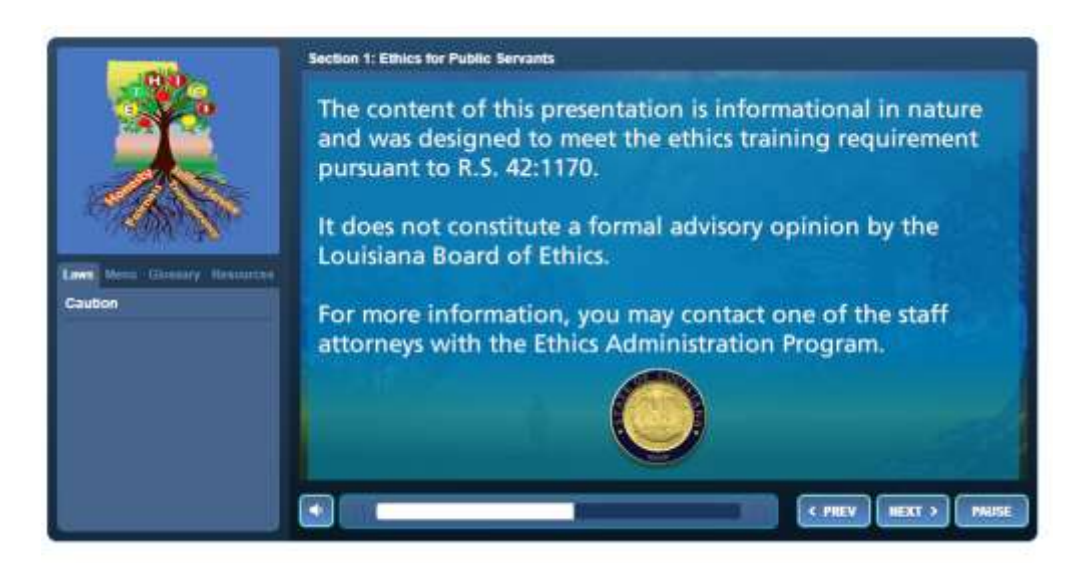

Once Part 1/3 is completed select "Begin Section" for Part 2/3. There will be this same process when you complete Part 2/3. You will then select "Begin Section" for Part 3/3.

## Available Ethics Courses for Public Servants Public servants and elected officials are required to take one hour of training per calendar year on the Code of Governmental Ethics pursuant to LAR.5.42:1170A. Elected officials are additionally required to receive one hour of training per term of office on the Campaign Finance Disclosure Acts. Title Code of Ethics Training for Public Servants This course provides a general overview of the provisions of the Code of Governmental Ethics as it applies to public servants. Part 1 of 3 - Review Section (Completed) Attorneys registered with the Louisiana State Bar Association can earn one hour of general CLE credit by entering their bar number in their registration information for this website and completing the Code of Ethics Part 2 of 3 - Begin Section Citch Complete Prior Section

Once all 3 parts have been completed you will get this screen showing the completion. You can view your training certificates by selecting "Certificates".

|                                                                                                    | MANA ETHICS<br>MINISTRATION<br>PROGRAM                                                                                             | Current user: Mr. ty robert melton. Log Out                                                                                                    |
|----------------------------------------------------------------------------------------------------|----------------------------------------------------------------------------------------------------|----------------------------------------------------------------------------------------------------|
| Home Registration Info                                                                                                    | rmation + Tr                                                                                                    | raining F Contact Us                                                                                                    |
|                                                                                                    | Av Select to view previou                                                                                                    | urses<br><sup>Us</sup> certicator                                                                                                    |
| Ethics Training for Public Servants                                                                                         | Ethics Training for Board Members Campaig                                                                                          | gn Finan. Certificates                                                                                                    |
| Public servants and elected officials are re<br>Elected officials are additionally required                                 | equired to take one hour of training per calendar year on<br>to receive one hour of training per term of office on the or<br>Title | the Code of Governmental Ethics pursuant to <u>LA R.S.42:1170A</u> .<br>Campaign Finance Disclosure Acts.                                                                                                    |
| Code of Ethics Training for P<br>This course provides a general overview of<br>public servants.                             | ublic Servants<br>the provisions of the Code of Governmental Ethics as it a                                                        | Course Completed: June 30, 2022<br>You may review the presentation after this date; however,<br>a new certificate will not be issued this calendar year.                                                                                                    |
| Attorneys registered with the Louisiana Sta<br>entering their bar number in their registra<br>Training for Public Servants. | ate Bar Association can earn <u>one hour of general CLE cre</u><br>tion information for this website and completing the Code       | edit by<br>e of Ethics<br>records. You do not need to send a copy of this<br>certificate to the Board of Ethics.<br>To save a copy of the certificate to your computer, right<br>click on the download link and select "Save target as",<br>"Save link as", or "Download target file as". |
|                                                                                                    | All 3 parts show COMPLETE                                                                                                    | Part 1 of 3 - Review Section (Completed) Part 2 of 3 - Review Section (Completed)                                                                                                    |
|                                                                                                    |                                                                                                    | Part 3 of 3 - Review Section (Completed)                                                                                                    |

You will need to log back into Safe Pupil (Infiniti) and open the Ethics assignment and certify that you went to the website and completed this training module.